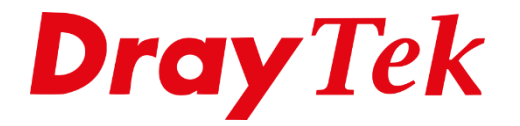

Eilie

# Web Content Filter Licentie activatie

## Web Content Filter

Om gebruik te kunnen maken van de functie Web Content Filtering hebt u een licentie nodig. Om een kleine indruk te krijgen van deze feature kunt u de Trial Licentie activeren om zo een maand lang deze feature te testen/gebruiken.

In deze handleiding leggen wij simpel uit hoe u de Trial of Full licentie kunt activeren middels de Web interface van de DrayTek.

U gaat naar de web interface van de DrayTek. Hier meld u zich aan als **admin**. Vervolgens gaat u in het hoofdmenu van de DrayTek naar **Wizards >> Service Activation Wizard**. De DrayTek zal een verbinding opzetten met de server.

Na enkele seconden krijgt u het onderstaand scherm te zien waarin u kunt kiezen tussen twee licenties. Hierbij is belangrijk dat u voor de **Cyren 30-Days Free Trial** Licentie kiest.

| ervice Activation Wizard                                                                                                    |                                                                                                    |  |  |  |  |
|----------------------------------------------------------------------------------------------------|----------------------------------------------------------------------------------------------------|--|--|--|--|
| elect th                                                                                                    | e service type that you want to activate                                                                                                    |  |  |  |  |
|                                                                                                    | Activation Date : 2018-07-17                                                                                                    |  |  |  |  |
| Web                                                                                                    | Content Filter(WCF) Service :                                                                                                    |  |  |  |  |
|                                                                                                    | BPjM License Agreement                                                                                                    |  |  |  |  |
|                                                                                                    | This is a web content filter that is provided by the German government. It is a free service without any guarantee and will expire one year after activation. You may re-activate the service after expiry. |  |  |  |  |
| 1                                                                                                    | Cyren 30-Days Free Trial License Agreement                                                                                                    |  |  |  |  |
| This is a worldwide web content filter service. The free trail license can only be used once. At the end of the free trail may purchase the offical one-year Cyren Web Content Filter from an authorized DrayTek reseller. |                                                                                                    |  |  |  |  |
| APP                                                                                                    | Enforcement(APPE) Service :                                                                                                    |  |  |  |  |
|                                                                                                    | DT-APPE License Agreement                                                                                                    |  |  |  |  |
|                                                                                                    | Upgrade APPE Signature automatically.                                                                                                    |  |  |  |  |
| Dyna                                                                                                    | mic DNS(DDNS) Service :                                                                                                    |  |  |  |  |
|                                                                                                    | DT-DDNS License Agreement                                                                                                    |  |  |  |  |
|                                                                                                    | This is a Dynamic Domain Name Service that is provided by DrayTek company. It is a free service will expire 1 year after activation.<br>You may re-active the service after expiry.                         |  |  |  |  |
|                                                                                                    | I agree to let the MyVigor server record the WAN or Internet IP address of this router in order to activate the<br>DrayDDNS service.<br>You can stop this service and clear your IP address at any time.    |  |  |  |  |
|                                                                                                    | Domain Name : 181003498921 .drayddns.com                                                                                                    |  |  |  |  |
|                                                                                                    | ${f ar {f V}}$ I have read and accept the above Agreement. (Please check this box).                                                                                                    |  |  |  |  |
|                                                                                                    | Next > Cancel                                                                                                    |  |  |  |  |

**Opmerking:** BPjM is alleen voor de Duitstalige regio.

Verder dient u een vinkje te zetten bij de **"i have read and accept the above Agreement. (Please check this box.)".** Daarna kunt u op **Next** klikken.

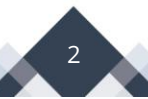

Bij de volgende pagina krijgt u een overzicht te zien van de licentie die u geselecteerd hebt. Indien dit klopt kunt u op **Activate** klikken.

| Service Activation Wizard                                    |                   |  |  |  |  |
|--------------------------------------------------------------|-------------------|--|--|--|--|
| Please confirm your settings                                 |                   |  |  |  |  |
|                                                              |                   |  |  |  |  |
| Sevice Type : Trial version                                  |                   |  |  |  |  |
| Sevice Activated : Web Content Filter ( Cyren / Commtouch    | )                 |  |  |  |  |
|                                                              |                   |  |  |  |  |
| Please click Back to re-select service type you to activate. |                   |  |  |  |  |
|                                                              |                   |  |  |  |  |
|                                                              |                   |  |  |  |  |
| < Bac                                                        | k Activate Cancel |  |  |  |  |

Nadat u op Activate hebt geklikt krijgt u het onderstaande scherm te zien met een start en eind datum van de Web Content Filter.

| DrayTek Service Activation                                                                                                    |            |             |               |  |  |  |  |
|----------------------------------------------------------------------------------------------------|------------|-------------|---------------|--|--|--|--|
| Service Name                                                                                                    | Start Date | Expire Date | Status        |  |  |  |  |
| Web Content filter                                                                                                    | 2018-07-17 | 2018-08-16  | Cyren         |  |  |  |  |
| APP Enforcement                                                                                                    |            |             | Not Activated |  |  |  |  |
| DDNS                                                                                                    |            |             | Not Activated |  |  |  |  |
|                                                                                                    |            |             |               |  |  |  |  |
| Please check if the license fits with the service provider of your signature. To ensure normal operation for your router, update your signature again is recommended. |            |             |               |  |  |  |  |

3

# Hoe krijgt u na de trial een licentie werkende?

Hiervoor hebt u twee mogelijkheden.

- 1. Service Activation Wizard
  - U kunt dezelfde stappen volgen die eerder in deze handleiding zijn besproken.
- 2. MyVigor Portal

Ga in uw DrayTek naar CSM >> Web Content Filter Profile, klik vervolgens op **Activate**. U wordt doorgeleid naar de MyVigor Portal. Hier dient u zich te registeren, vervolgens kunt u de DrayTek toevoegen aan uw MyVigor Account.

| CSM >> Web Content Filter Profile           |               |           |  |  |
|---------------------------------------------|---------------|-----------|--|--|
| Web-Filter License<br>[Status: Inactivated] |               | Activate  |  |  |
| Setup Query Server                          | auto-selected | Find more |  |  |
| Setup Test Server                           | auto-selected | Find more |  |  |

Met het MyVigor account kunnen er meerdere Vigor modellen geregistreerd worden. Zo is in één oogopslag de status van de update van elk model te zien. Op deze manier is er een goed overzicht en is het netwerk optimaal beveiligd.

# Web Content Filter

DrayTek heeft in samenwerking met Cyren drie licenties voor Web Content Filter in het assortiment: WCFA, WCFB en WCFS. Deze licenties zijn één jaar geldig en kunnen worden geactiveerd via <u>myvigor.draytek.com</u>.

Met behulp van Web Content Filter is het mogelijk websites met een bepaalde inhoud te blokkeren. U kunt zelf aangeven welke onderwerpen, bijvoorbeeld 'sex' of 'gambling', u wilt blokkeren. De DrayTek router zorgt ervoor dat alle 'sex' of 'gambling' gerelateerde websites, indien dit is aangevinkt, niet kunnen worden geopend.

Het is afhankelijk van het model router, welk pakket u dient aan te schaffen. Deze nieuwe vorm van Web Content Filter wordt ondersteunt vanaf bepaalde firmware versies. Onderstaand een overzicht van de modellen en firmware versies waarin Web Content Filter wordt aangeboden.

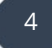

### Voorbehoud

We behouden ons het recht voor om deze en andere documentatie te wijzigen zonder de verplichting gebruikers hiervan op de hoogte te stellen. Afbeeldingen en screenshots kunnen afwijken.

### **Copyright verklaring**

### © 2020 DrayTek

Alle rechten voorbehouden. Niets uit deze uitgave mag worden verveelvoudigd, opgeslagen in een geautomatiseerd gegevensbestand en/of openbaar gemaakt in enige vorm of op enige wijze, hetzij elektronisch, mechanisch, door fotokopieën, opnamen of op enige andere manier zonder voorafgaande schriftelijke toestemming van de uitgever.

Ondanks alle aan de samenstelling van deze handleiding bestede zorg kan noch de fabrikant, noch de auteur, noch de distributeur aansprakelijkheid aanvaarden voor schade die het gevolg is van enige fout uit deze uitgave.

### Trademarks

Alle merken en geregistreerde merken zijn eigendom van hun respectievelijke eigenaren.

5